# Configuració de la distribució de programari amb OCS Inventory

### Canvis en el servidor Ubuntu

1. Crea la carpeta que comparteix el servidor amb els clients Windows

mkdir /programari

2. Dóna permisos

chmod 755 /programari/

3. Instal·la Samba

apt-get install samba smbfs samba-tools

4. Afegeix l'usuari 'a' com a usuari de Samba

smbpasswd -a a

| New SMB password:        | PASSWORD |
|--------------------------|----------|
| Retype new SMB password: | PASSWORD |

5. Edita la configuració de Samba

nano /etc/samba/smb.conf

Afegeix aquestes línies al final de l'arxiu

[programari] path = /programari public = yes browseable = yes writable = no

6. Rellegeix la configuració del servidor Samba

service smbd reload

7. Reinicia el dimoni de Samba

service smbd restart

8. Copia l'arxiu de certificats a la carpeta compartida de Samba i canvia-li el nom

cp /etc/ssl/certs/ssl-cert-snakeoil.pem /programari/cacert.pem

9. Crea un enllaç simbòlic a la carpeta de descàrregues

ln -s /var/lib/ocsinventory-reports/download/ /var/www/download

10. Instal·la OpenSSL per a poder activar HTTPS

apt-get install openssl

11. Edita l'arxiu de configuració de l'accés segur al servidor Apache

nano /etc/apache2/sites-available/default-ssl

Crea un alias a la carpeta de descàrregues d'OCS Inventory. Afegeix per sobre de la línia: # SSL Engine Switch:

```
Alias /download/ "/var/www/download/"
<Directory /var/lib/ocsinventory-reports/download>
Options Indexes FollowSymLinks
AllowOverride All
Order allow,deny
Allow from all
</Directory>
```

12. Activa el mòdul ssl

a2enmod ssl

13. Activa el lloc web segur

```
cd /etc/apache2/sites-available/
a2ensite default-ssl
```

14. Rellegeix la configuració del servidor Apache

service apache2 reload

15. Reinicia el dimoni d'Apache

service apache2 restart

16. Descarrega el paquet de programari que serà instal·lat en els clients Windows

```
cd /programari/
wget http://hicap.frontmotion.com/Firefox/Firefox-19.0/Firefox-19.0-ca.msi
```

17. Edita l'arxiu que s'executarà en els clients Windows per a fer la instal·lació del programari

nano installa.bat

Per a clients Windows XP:

xcopy "\\192.168.1.XXX\programari\Firefox-19.0-ca.msi" c:\ /Y /S /E
msiexec /i "c:\Firefox-19.0-ca.msi" /quiet

Per a clients Windows 7:

```
xcopy "\\192.168.1.XXX\programari\Firefox-19.0-ca.msi" "c:\Users\Public\Downloads\" /Y /S /E
msiexec /i "c:\Users\Public\Downloads\Firefox-19.0-ca.msi" /quiet
```

18. Converteix els finals de línia a format DOS

apt-get install flip flip -m installa.bat

#### Canvis a través de la consola d'OCS Inventory

Configurar / Distribución software / Download / ON

19. A través de la consola d'OCS Inventory activa la funcionalitat de distribució automàtica de programari

```
      Inventario
      Servidor
      IpDiscover
      Distribución software
      Servidores
      Gruj

      Archivos de inventario
      Filtros
      Servicio web
      Interfaz
      LDAP configuration

      DOWNLOAD
      Software.
      3
      ON
      OFF
```

20. Perquè resulti més còmode personalitza l'adreça de descàrregues establint els valors

| DOWNLOAD_URI_FRAG | http://192.168.1. <b>XXX</b> /download  |
|-------------------|-----------------------------------------|
| DOWNLOAD_URI_INFO | https://192.168.1. <b>XXX</b> /download |

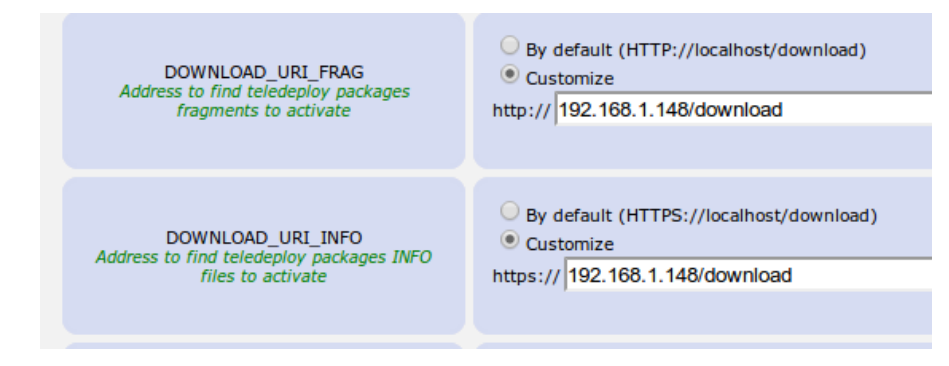

## Canvis en el client Windows

21. Atura el servei OCS Inventory Service

En la consola de serveis (Inici / Executa / services.msc) cerca Ocs Inventory Service i atura el servei

22. Edita l'arxiu ocsinventory.ini que segons la versió de Windows trobaràs en el camí:

| ХР | Documents and Settings / All Users / Datos de programa / OCS Inventory NG / Agent |
|----|-----------------------------------------------------------------------------------|
| 7  | Usuaris / All Users / OCS Inventory NG / Agent                                    |

| canvia | SSL=1 |
|--------|-------|
| per    | SSL=0 |

23. Copia l'arxiu cacert.pem des del recurs compartit del servidor Samba a la carpeta de l'agent de Windows

Origen

\\192.168.1.XXX\programari\cacert.pem

Destinació

| ХР | Documents and Settings / All Users / Datos de programa / OCS Inventory NG / Agent |
|----|-----------------------------------------------------------------------------------|
| 7  | Usuaris / All Users / OCS Inventory NG / Agent                                    |

#### 24. Engega el servei OCS Inventory Service

En la consola de serveis cerca Ocs Inventory Service i engega el servei

25. En el cas dels clients Windows 7 caldrà modificar el nivell de seguretat d'instal·lació de programari

Tauler de control / Sistema i seguretat / Centre d'activitats / Canvia la configuració del control de comptes d'usuari / No notificar-me mai

| Elija cuándo des<br>Control de cuentas o<br><u>Más información ac</u><br>Notificarmo cian | sea recibir notificaciones acerca de cambios en el equipo<br>le usuario ayuda a impedir que programas perjudiciales realicen cambios en el equ<br>erca de la configuración de Control de cuentas de usuario                                                                                                    | iipo. |
|-------------------------------------------------------------------------------------------|----------------------------------------------------------------------------------------------------|-------|
|                                                                                           | No notificarme nunca cuando:           • Un programa intente instalar software o realizar cambios en el equipo           • Realice cambios en la configuración de Windows           (i) No recomendado. Elija esta opción sólo si necesita usar programas no certificados para Windows 7 porque no son compatibles con el Control de cuentas de usuario. |       |
| NO HOURGAINE I                                                                            | @Aceptar Canc                                                                                                    | elar  |